## Pour une nouvelle inscription à l'Aqua-Iudique : Suivez les étapes !

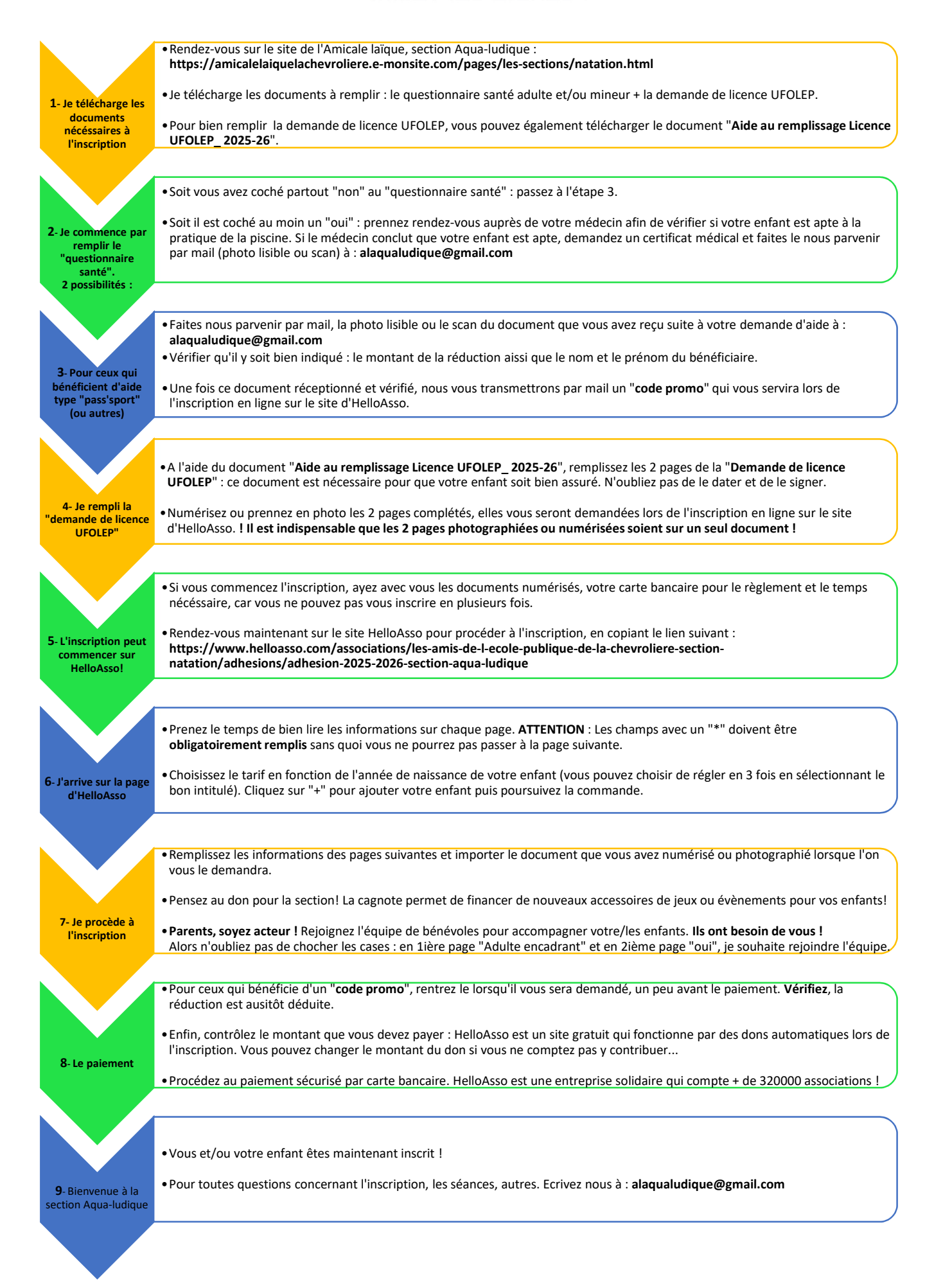